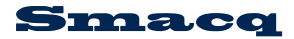

# PS-DAQ 数据采集软件操作说明 V1.2

北京思迈科华技术有限公司

Smacq Technologies Co., Ltd.

# 版权

北京思迈科华技术有限公司版权所有

# 申明

本手册可能包含的错误,以及软件版本升级导致的功能增减,请关注本文档的最新版本,将 陆续解决与更新。

# 联系我们

在您使用本公司产品过程中,如有不明确与疑问,欢迎您与我们取得联系。

电话: 010-52482802

E-mail: service@smacq.com

网站: www.smacq.com

| 版权         | 1 |
|------------|---|
| 申明         | 1 |
| 联系我们       | 1 |
| 第1章 软件概述   | 3 |
| 第2章 设备管理   | 4 |
| 2.1 手动配置   | 4 |
| 2.2 自动配置   | 4 |
| 第3章任务设置    | 5 |
| 3.1 任务列表设置 | 5 |
| 3.2 数据存储路径 | 6 |
| 3.3 量程设置   | 6 |
| 3.4 循环设置   | 6 |
| 第4章 数据采集   | 7 |
| 4.1 统计信息列表 | 7 |
| 4.2 控制区域   | 7 |
| 4.3 趋势图    | 8 |

# 目录

# 第1章 软件概述

PS-DAQ 数据采集软件是 PS2000 系列和 PS1000 系列数据采集器通用的应用软件,支持电压(PS2024V)、电流(PS2024I)、温度(PS2024T)的混合采集,并且支持用 PS1024 作为电压采集的通道扩展。

# 第2章 设备管理

### 2.1 手动配置

软件启动后的第一个界面是设备管理界面,如下图1所示。界面主要分为设备资源列表 和产品型号设置两个区域。

| DAQM                                          |           |              | 1016           |
|-----------------------------------------------|-----------|--------------|----------------|
| PS-DAQ Data Acquisition Express Version 1.2.2 |           | 北京思迈科华       | 13100<br>技术有限公 |
| 设备远策列表                                        |           | P52024Vi连接列表 |                |
| COM4 SMACQ TECHNOLOGIES, P52024V1212028 COM3  | Sist      | - 195        | 8P52024V       |
| *IDN?                                         | 该加PS2024V | -            |                |
|                                               |           | P520245疫源列表  |                |
|                                               | 添加PS20241 |              | §PS20241       |
|                                               |           | +            |                |
|                                               |           | P\$2024T资源列表 |                |
|                                               | 添加PS2024T | - 193        | RPS20241       |
|                                               |           |              |                |
|                                               |           | PS1024资源列表   |                |
|                                               | 添加PS1024  | -            | ₽S1024         |
|                                               |           |              |                |
|                                               | 打开设置文件    |              | 下一步            |

图1 设备管理界面

点击"刷新"按钮之后,设备资源列表中显示出当前连接到计算机所有支持 visa 的设备 信息。

根据设备信息中包含的产品型号信息,分别将所需要的设备添加到对应的设备聊表框中, 即可点击"下一步"进入到任务设置的列表中。

### 2.2 自动配置

如果在之前的使用中保存了默认设置,那么在软件启动的时候,将自动加载默认设置, 包含设备列表、任务设置、采集循环时间设置等参数。

如果要加载之前保存的配置文件,点击"打开设置文件"按钮,选择需要的配置文件即可。

# 第3章 任务设置

### 3.1 任务列表设置

任务设置界面如下图 2 所示,主要分为通道资源列表、任务列表和其他参数设置三个区域。

| P5-1        | DAQ Dat   | a Acqui | sition Ex | oress     | Versie | 1.2.2               |            |          | 北京思访科       | 华技术有限 | į |
|-------------|-----------|---------|-----------|-----------|--------|---------------------|------------|----------|-------------|-------|---|
| 8-20-270    | 5.51#     |         |           |           |        | 11.8.51#            |            |          |             |       |   |
| L. M. P. L. | 通過消滅      | 制用单带    | 制用卡用      | <b>新注</b> |        | 通過決策                | 制用单量       | 利田奈田     | 5 ±         | Will  |   |
| 1           | COM4:CH0  | COM4    | Volt      |           |        | 10.00 scan          | ACT 00 100 | autor at | an est.     | 10.41 |   |
| 2           | COM4:CH1  | COM4    | Volt      |           |        |                     |            |          |             |       |   |
| 3           | COM4:CH2  | COM4    | Volt      |           |        |                     |            |          |             |       |   |
| 4           | COM4:CH3  | COM4    | Volt      |           |        |                     |            |          |             |       |   |
| 5           | COM4:CH4  | COM4    | Volt      |           |        |                     |            |          |             |       |   |
| 6           | COM4:CH5  | COM4    | Volt      |           |        |                     |            |          |             |       |   |
| 7           | COM4:CH6  | COM4    | Volt      |           |        |                     |            |          |             |       |   |
| 8           | COM4:CH7  | COM4    | Valt      |           |        |                     |            |          |             |       |   |
| 9           | COM4:CH8  | COM4    | Volt      |           |        |                     |            |          |             |       |   |
| 10          | COM4:CH9  | COM4    | Volt      |           |        |                     |            |          |             |       |   |
| 11          | COM4:CH10 | COM4    | Vot       |           |        |                     |            |          |             |       |   |
| 12          | COM4:CH11 | COM4    | Vok       |           |        |                     |            |          |             |       |   |
| 13          | COM4:CH12 | COM4    | Volt      |           |        |                     |            |          |             |       |   |
| 14          | COM4:CH13 | COM4    | Volt      |           |        |                     |            |          |             |       |   |
| 15          | COM4:CH14 | COM4    | Volt      |           |        |                     |            |          |             |       |   |
| 16          | COM4:CH15 | COM4    | Volt      |           |        |                     |            |          |             |       |   |
| 17          | COM4:CH16 | COM4    | Volt      |           |        |                     |            |          |             |       |   |
| 18          | COM4:CH17 | COM4    | Volt      |           |        | < 8                 |            |          |             | 2     |   |
| 19          | COM4:CH18 | COM4    | Volt      |           |        |                     |            |          | _           |       | _ |
| 20          | COM4:CH19 | COM4    | Volt      |           |        | 液加透過                | 89         | 0.63     |             | 请空任务  |   |
| 21          | COM4:CH20 | COM4    | Volt      |           |        |                     |            |          |             |       | ŝ |
| 22          | COM4:CH21 | COM4    | Volt      |           |        | 数据存储路径              |            |          |             |       |   |
| 23          | COM4:CH22 | COM4    | Volt      |           |        | D:\temp\PS-DAO Data | a.csv      | 😂 iñi    | 不次數 (-1:00) | -1    |   |
| 24          | COM4:CH23 | COM4    | Volt      |           |        | P52024V童程设置         |            | 1        | 離不延时(秒)     | 2     |   |
|             |           |         |           |           |        | COM4 200V           | -          |          |             |       |   |

图 2 任务设置界面

在左侧的通道资源列表中列出了所有可用的通道资源,选中任意1个或多个通道,然后 点击"添加通道"按钮,即可将选中的通道按顺序添加到任务列表中,并且可以设置每个通 道的备注助记信息。

任务列表中可以出现重复的通道,但是重复的通道会加深颜色以示提醒,如下图3所示。

| 通道资料 | 原列表       |      |      |    | 任务列 | 表        |      |      |     |    |  |
|------|-----------|------|------|----|-----|----------|------|------|-----|----|--|
|      | 通道资源      | 测量单元 | 测量类型 | 备注 |     | 通道资源     | 测量单元 | 测量类型 | 备注  | 延迟 |  |
| 1    | COM4:CH0  | COM4 | Volt |    | 1   | COM4:CH0 | COM4 | Volt |     | 0  |  |
| 2    | COM4:CH1  | COM4 | Volt |    | 2   | COM4:CH1 | COM4 | Volt |     | 0  |  |
| 3    | COM4:CH2  | COM4 | Volt |    | 3   | COM4:CH2 | COM4 | Volt | 电压A | 0  |  |
| 4    | COM4:CH3  | COM4 | Volt |    | 4   | COM4:CH3 | COM4 | Volt |     | 0  |  |
| 5    | COM4:CH4  | COM4 | Volt |    | 5   | COM4:CH4 | COM4 | Volt |     | 0  |  |
| 6    | COM4:CH5  | COM4 | Volt |    | 6   | COM4:CH5 | COM4 | Volt |     | 0  |  |
| 7    | COM4:CH6  | COM4 | Volt |    | 7   | COM4:CH6 | COM4 | Volt |     | 0  |  |
| 8    | COM4:CH7  | COM4 | Volt |    | 8   | COM4:CH7 | COM4 | Volt |     | 0  |  |
| 9    | COM4:CH8  | COM4 | Volt |    | 9   | COM4:CH8 | COM4 | Volt |     | 0  |  |
| 10   | COM4:CH9  | COM4 | Volt |    | 10  | COM4:CH9 | COM4 | Volt |     | 0  |  |
| 11   | COM4:CH10 | COM4 | Volt |    | 11  | COM4:CH6 | COM4 | Volt |     | 0  |  |
| 12   | COM4:CH11 | COM4 | Volt |    |     |          |      |      |     |    |  |
| 13   | COM4:CH12 | COM4 | Volt |    |     |          |      |      |     |    |  |

图 3 重复的任务通道

延迟是指该通道测量距上一通道测量完成时的延迟时间。

如果需要对某一通道进行 y=ax+b 的运算,拖动水平滚动条,可显示系数 a 和常量 b 的

设置,如下图4所示。

#### 任务列表

|   | 测量单元 | 测量类型 | 备注           | 延迟 | 系数 | 常数 |  |
|---|------|------|--------------|----|----|----|--|
| 1 | COM4 | Volt |              | 0  | 1  | 0  |  |
| 2 | COM4 | Volt |              | 0  | 1  | 0  |  |
| 3 | COM4 | Volt | 电 <u>压</u> A | 0  | 1  | 0  |  |
| 4 | COM4 | Volt |              | 0  | 1  | 0  |  |
| 5 | COM4 | Volt |              | 0  | 1  | 0  |  |

#### 图 4 通道运算

如果需要删除已经添加进任务列表的通道,只需选中需要删除的通道,点击"删除通道" 按钮即可删除。

如果需要清空任务列表,点击"清空任务"按钮即可将任务列表中的所有通道删除。

### 3.2 数据存储路径

数据存储路径设置如下图 5 所示,点击右侧文件夹按钮,设置数据文件名即可。

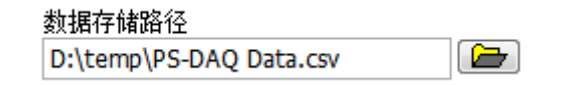

#### 图 5 数据存储路径设置

数据存储包含该条数据的"年-月-日-时-分-秒"信息,只要不改变数据存储路径设置, 所有的测试数据都会依次追加存储于该文件中。

### 3.3 量程设置

量程设置只针对电压采集模块 PS2024V 有效,电流采集模块和温度采集模块都只有一个默认量程。

PS2024V 支持三个量程: 200V, 20V 和 2V。

### 3.4 循环设置

循环设置包含循环次数设置和循环延时设置。

循环次数是指本次采集需要采集多少次,如果需要无限采集,将该参数设置为-1即可。

循环延时是指进行一轮采集之后,延迟多长时间开始下一轮采集,如果不需要延时,将 该参数设置为0即可。

# 第4章 数据采集

| 序号 | 通道资源     | 测量单元 | 则里类型 | 香注  | 延迟 | 则望值   | 最大值                       | 最小值                          | 平均值                      | 限值范围             | P/F |
|----|----------|------|------|-----|----|-------|---------------------------|------------------------------|--------------------------|------------------|-----|
| 1  | COM4:CH0 | COM4 | Volt |     | 0  | 0.000 | 0.000                     | 0.000                        | 0.000                    | (-200.00,200.00) |     |
| 2  | COM4:OH1 | COM4 | Volt |     | 0  | 0.000 | 0.000                     | 0.000                        | 0.000                    | (-200.00,200.00) | -   |
| 3  | COM4:CH2 | COM4 | Volt | 电压A | 0  | 0.001 | 0.001                     | 0.000                        | 0.001                    | (-200.00,200.00) | -   |
| 4  | COM4:CH3 | COM4 | Volt |     | 0  | 0.000 | 0.000                     | 0.000                        | 0.000                    | (-200.00,200.00) | -   |
| 5  | COM4:CH4 | COM4 | Volt |     | 0  | 0.000 | 0.000                     | 0.000                        | 0.000                    | (-200.00,200.00) | -   |
| 6  | COM4:CH5 | COM4 | Volt |     | 0  | 0.000 | 0.000                     | 0.000                        | 0.000                    | (-200.00,200.00) | -   |
| 7  | COM4:CH6 | COM4 | Volt |     | 0  | 0.001 | 0.001                     | 0.001                        | 0,001                    | (-200.00,200.00) |     |
| 8  | COM4:CH7 | COM4 | Volt |     | 0  | 0.001 | 0.001                     | 0.001                        | 0.001                    | (-200.00,200.00) | -   |
| 9  | COM4:CH8 | COM4 | Volt |     | 0  | 0.000 | 0.000                     | 0.000                        | 0.000                    | (-200.00,200.00) | -   |
| 10 | COM4:CH9 | COM4 | Volt |     | 0  | 0.000 | 0.000                     | 0.000                        | 0.000                    | (-200.00,200.00) |     |
| 11 | COM4:CH6 | COM4 | Volt |     | 0  | 0.000 | 0.000                     | 0.000                        | 0.000                    | (-200.00,200.00) |     |
|    |          |      |      |     |    |       |                           |                              |                          | 1.               | -   |
| 除御 | F8k -1   |      |      |     |    | Ê     | 动的词 20                    | 14/1/6 15:0                  | 5:33                     |                  | 自动発 |
|    | héh      | 05.  | F.   | 854 | 8  | 201   | 4/1/6 15:05:              | 33 Pass (CO)                 | H:CH0) = 0               | .000             | B   |
| 启动 |          | 1951 | Ł    | 验   | 8  | 201   | 4/1/6 15:05: 4/1/6 15:05: | 33 Pass (COM<br>33 Pass (COM | M:CH0) = 0<br>M:CH1) = 0 | .000             | i   |

数据采集界面如下图 6 所示,主要分为统计信息、通道流水信息和控制按钮三个区域。

图 6 数据采集界面

### 4.1 统计信息列表

启动采集后,在统计信息列表中将实时显示对应通道的当次测量值、最大值、最小值和 平均值 4 个信息。

限值范围是可设置的参数,如果当次测量值超过了该通道对应的限值范围,对应 P/F 会显示为红色警报。

在信息统计列表的左侧显示了本次采集还剩余循环次数。

在信息统计列表的左侧显示了本次采集的启动时间,测量值保存小数位数和列表是否自动滚动的设置。如果勾选了"自动滚屏",限值范围将可不修改。

通道流水信息是依照时间顺序显示了所有任务通道的测量值信息。

### 4.2 控制区域

控制区域主要为六个功能按钮:启动、停止、暂停、趋势图、保存为默认设置、导出设置文件。

启动:开始数据采集。

停止:停止本次数据采集。

暂停:暂停本次数据数据采集,再点一次恢复。

趋势图:调出绘制数据趋势曲线界面。

保存为默认设置:将当前设置保存为默认设置,软件下次启动时,自动加载现在的设置。 导出设置文件:将当前的设置导出至文件存储,方便以后调用或其他计算机调用设置。

## 4.3 趋势图

趋势图界面如下图 7 所示,在左侧列表框中勾选需要绘制的通道,软件将自动绘制该通 道本次测试的历史趋势图。

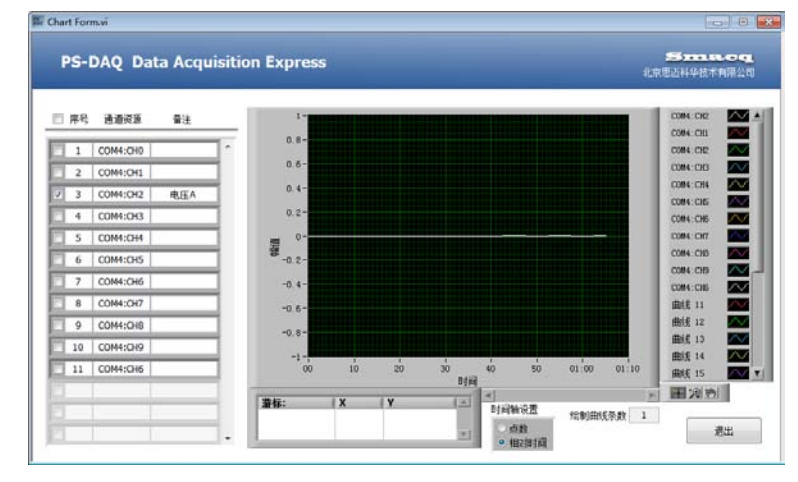

趋势图横坐标可以显示为采集点数或相对时间。

图 7 趋势图界面